# How to Guide

# Sufficiency tab guidance for Day Nurseries, Nursery Classes, Pre-Schools and Childminders.

The Local Authority is collecting place and vacancy information each Summer Term for all Under 2's, 2, 3 & 4 year old places available via the Synergy Online Portal **Sufficiency** tab.

By completing this information, you are giving us a good insight into sufficiency in your local area. Being able to follow the trends in sufficiency helps us to locate areas of high demand and investigate the need to create more early years places to ensure parents can access their funding entitlement.

Please note - this information must be completed each Summer Term during the Headcount period. Your final payment may be delayed if we have not received your information.

Figures should be taken from the Headcount week in the Summer Term as advised in the Termly Information Letter.

The Sufficiency tab will be open and available for updating during the same period as your Headcount claim.

### How to enter the sufficiency data

Please use this guide to help you complete the Sufficiency information. We would advise that you prepare your vacancy figures in advance, as the system times out after 20 minutes of inactivity.

Both the "Term Time" tab and the "School Holidays" tab will need to be completed.

#### **Places Offered**

These are the maximum number of places you would be able to offer to parents, per age range on each day of the week, morning and afternoon (funded and paid for). For further support regarding the places you offer, please contact your Early Years & Childcare Sustainability Officer: <u>earlyyears@warwickshire.gov.uk</u>

#### Place allocation example:

You MUST allocate places to each of the separate age ranges to ensure places are not double counted.

For Example: if your setting caters for 40 children (0-5yrs), for sufficiency purposes you must identify how many children you would offer places to per age range. Do **NOT** put 40 in each age range as this will distort the actual number of places on offer.

#### Example – 40 places

| Age             | Offered<br>Places | Offered<br>Places |
|-----------------|-------------------|-------------------|
| Under 2's       | 6                 | 40                |
| 2 year olds     | 10                | 40                |
| 3 & 4 year olds | 24                | 40                |
| TOTAL           | 40 ✓              | 80 X              |

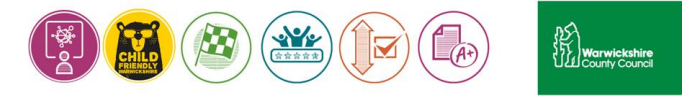

If you are closed or do not offer places on a particular day or time of day, you need to insert a **zero** in the relevant box. If your offered places change each day depending on the age ranges you have, you must show the changes each day.

#### Vacancies

You need to complete the number of vacancies you have for each age range, for each day of the week and time (morning or afternoon).

**Example**: You offer **40** places and your actual occupancy is **36** children. Your vacancy number to enter is 40 - 36 = 4.

#### Inputting Data – Term Time

Log on to the Online Portal in the usual way. At the top of the page, you will see a tab labelled Sufficiency – CLICK - Sufficiency

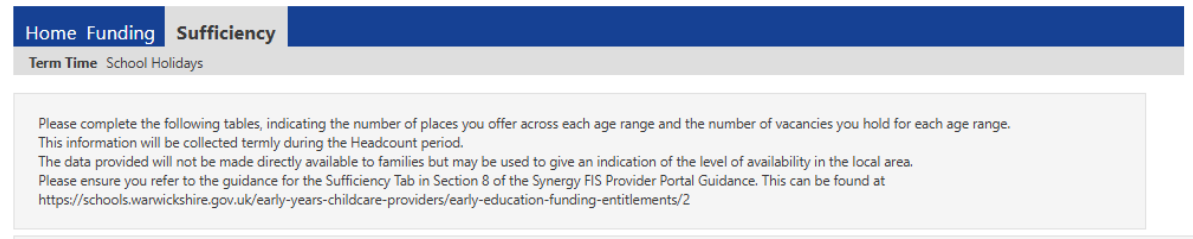

# **CLICK - Term Time**

**CHECK** the **Age Group List** – if there are some ages in the list that you do not offer (for example you only take 3 & 4 year olds and there is a row for 2 year olds), please email <u>evfunding@warwickshire.gov.uk</u>, the information will then be amended for the setting.

Making these changes before you start the process will save time now and in future terms.

**Childminders please note:** Please do not include any children attending school who access wraparound care at your setting.

## SELECT the correct term - The following page is displayed:

| т                                   | ne Funding S                                                                                                    | Sufficiency                                                                                   |                                                         |                                                          |                                      |                                                       |                                                     |                                     |                                                |                                        |                                            |                                        |                                      |                              |                                |                                |                              |                             |                |
|-------------------------------------|----------------------------------------------------------------------------------------------------|-----------------------------------------------------------------------------------------------|---------------------------------------------------------|----------------------------------------------------------|--------------------------------------|-------------------------------------------------------|-----------------------------------------------------|-------------------------------------|------------------------------------------------|----------------------------------------|--------------------------------------------|----------------------------------------|--------------------------------------|------------------------------|--------------------------------|--------------------------------|------------------------------|-----------------------------|----------------|
| Term                                | Time School Holid                                                                                                    | lays                                                                                          |                                                         |                                                          |                                      |                                                       |                                                     |                                     |                                                |                                        |                                            |                                        |                                      |                              |                                |                                |                              |                             |                |
| Plea<br>This<br>The<br>Plea<br>http | ase complete the foll<br>information will be<br>data provided will n<br>ase ensure you refer<br>os://schools.warwicks | lowing tables, in<br>collected terminot<br>be made dir<br>to the guidance<br>shire.gov.uk/ear | ndicatin<br>ly durir<br>rectly a<br>e for th<br>rly-yea | ng the r<br>ng the H<br>vailable<br>e Suffic<br>rs-child | leadco<br>to far<br>tiency<br>care-p | er of pla<br>ount pe<br>nilies b<br>Tab in<br>orovide | aces yo<br>eriod.<br>out may<br>Sectior<br>rs/early | u offer<br>be us<br>8 of t<br>-educ | r acros<br>ed to <u>c</u><br>he Syn<br>ation-f | s each<br>give an<br>ergy Fl<br>unding | age rai<br>indicat<br>S Provi<br>i-entitle | nge an<br>tion of<br>ider Po<br>ements | d the n<br>the lev<br>rtal Gui<br>/2 | umber<br>el of av<br>idance. | of vac<br>/ailabil<br>. This c | ancies<br>ity in tł<br>an be f | you ho<br>he loca<br>found a | old for ea<br>I area.<br>at | ach age range. |
| erm                                 | Time Sufficie                                                                                                    | ency for 20                                                                                   | 024/7                                                   | 2025                                                     | - Su                                 | mme                                                   | er Tei                                              | m                                   |                                                |                                        |                                            |                                        |                                      |                              |                                |                                |                              |                             |                |
|                                     | Edit                                                                                                    | Сору                                                                                          |                                                         |                                                          |                                      |                                                       |                                                     |                                     |                                                |                                        |                                            |                                        |                                      |                              |                                |                                |                              |                             |                |
|                                     |                                                                                                    |                                                                                               | M                                                       | on                                                       | Tu                                   | Je                                                    | W                                                   | ed                                  | T                                              | hu                                     | F                                          | ri                                     | Sa                                   | at                           | Su                             | ın                             | Wait                         |                             | Cost           |
|                                     | Age Group                                                                                                    | Places                                                                                        | AM                                                      | PM                                                       | AM                                   | PM                                                    | AM                                                  | PM                                  | AM                                             | PM                                     | AM                                         | PM                                     | AM                                   | PM                           | AM                             | PM                             | List                         | Туре                        | Value          |
|                                     | 2 Year Old Places                                                                                                    | Offered                                                                                       |                                                         |                                                          |                                      |                                                       |                                                     |                                     |                                                |                                        |                                            |                                        |                                      |                              |                                |                                | 0                            | $\sim$                      |                |
|                                     |                                                                                                    |                                                                                               |                                                         |                                                          |                                      |                                                       |                                                     |                                     |                                                |                                        |                                            |                                        |                                      |                              |                                |                                |                              |                             |                |
|                                     |                                                                                                    | Vacancies                                                                                     |                                                         |                                                          |                                      |                                                       |                                                     |                                     |                                                |                                        |                                            |                                        |                                      |                              |                                |                                |                              |                             |                |
|                                     | 3 & 4 Year Old<br>Places                                                                                              | Offered                                                                                       |                                                         |                                                          |                                      |                                                       |                                                     |                                     |                                                |                                        |                                            |                                        |                                      |                              |                                |                                | 0                            | ~                           |                |
|                                     | 3 & 4 Year Old<br>Places                                                                                              | Vacancies<br>Offered<br>Vacancies                                                             |                                                         |                                                          |                                      |                                                       |                                                     |                                     |                                                |                                        |                                            |                                        |                                      |                              |                                |                                | 0                            | *                           |                |
|                                     | 3 & 4 Year Old<br>Places<br>Under 2's                                                                                 | Vacancies<br>Offered<br>Vacancies<br>Offered                                                  |                                                         |                                                          |                                      |                                                       |                                                     |                                     |                                                |                                        |                                            |                                        |                                      |                              |                                |                                | 0                            | ~                           |                |
|                                     | 3 & 4 Year Old<br>Places<br>Under 2's                                                                                 | Vacancies<br>Offered<br>Vacancies<br>Offered<br>Vacancies                                     |                                                         |                                                          |                                      |                                                       |                                                     |                                     |                                                |                                        |                                            |                                        |                                      |                              |                                |                                | 0                            | ~                           |                |

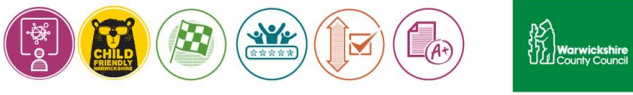

**CLICK - Edit** and the following page will appear. Enter the number of places offered or vacancies in the boxes, remembering to complete each box even if it is with a 0.

Home Funding Sufficiency Term Time School Holiday Please complete the following tables, indicating the number of places you offer across each age range and the number of vacancies you hold for each age range. This information will be collected termly during the Headcount period. The data provided will not be made directly available to families but may be used to give an indication of the level of availability in the local area. Please ensure you refer to the guidance for the Sufficiency Tab in Section 8 of the Synergy RS Provider Portal Guidance. This can be found at https://schools.warwickshire.gov.uk/early-years-childcare-providers/early-education-funding-entitlements/2 Term Time Sufficiency for 2024/2025 - Summer Term Save Cancel Mon Tue Wed Thu Fri Sat Sun Wait Cost 
 Age Group
 Places
 AM
 PM
 AM
 PM
 AM
 PM
 AM
 PM
 AM
 PM
 AM
 PM
 Ist
 Type
 Value
 2 Year Old Places Offered Vacancies 3 & 4 Year Old Offered aces Vacancies Under 2's Offered Vacancies Cancel Save

#### Please Note

- You MUST insert a value against each item even if it is zero.
- If you insert more vacancies than places offered you will not be able to **SUBMIT** the information and the following error message will be shown.

Vacancies cannot exceed the number of offered places.

#### See example below:

| e complete the fol  | lowing tables, i | indicati  | ng the   | numbe   | er of pla | aces yo  | ou offer | r across | s each  | age rai                                                                                                    | nge an  | d the n  | number  | r of vac | cancies   | you ha  | old for a | each age range. | 0 |
|---------------------|------------------|-----------|----------|---------|-----------|----------|----------|----------|---------|----------------------------------------------------------------------------------------------------|---------|----------|---------|----------|-----------|---------|-----------|-----------------|---|
| ata provided will r | not be made di   | rectly av | vailable | to fan  | nilies b  | ut may   | / be us  | ed to a  | ive an  | indicat                                                                                                    | tion of | the lev  | el of a | vailabil | lity in t | he loca | al area.  |                 |   |
| e ensure you refer  | to the guidanc   | e for th  | ne Suffi | ciency  | Tab in .  | Section  | n 8 of t | the Syne | ergy Fl | IS Provi                                                                                                    | ider Po | ortal Gu | idance  | . This c | tan be    | found   | at        |                 |   |
| ://schools.warwick  | shire.gov.uk/ea  | rly-yea.  | rs-chilc | icare-p | provide   | rs/early | y-educ.  | ation-fi | unding  | g-entitle                                                                                                    | ements  | s/2      |         |          |           |         |           |                 |   |
| -                   |                  |           |          |         |           | 1        |          |          |         |                                                                                                    |         |          |         |          |           |         |           |                 |   |
| Time Suffici        | ency for 2       | 024/1     | 2025     | - Su    | mme       | er Te    | rm       |          |         |                                                                                                    |         |          |         |          |           |         |           |                 |   |
| Save                | Cancel           |           |          |         |           |          |          |          |         |                                                                                                    |         |          |         |          |           |         |           |                 |   |
| Juve                | Cancel           |           |          |         |           |          |          |          |         |                                                                                                    |         |          |         |          |           |         |           |                 |   |
|                     |                  | M         | on       | Tu      | Je        | W        | ed       | TI       | hu      | F                                                                                                    | ri      | S        | at      | S        | un        | Wait    |           | Cost            | 1 |
| Age Group           | Places           | AM        | PM       | AM      | PM        | AM       | PM       | AM       | PM      | AM                                                                                                    | PM      | AM       | PM      | AM       | PM        | List    | Туре      | Value           | 1 |
| 2 Year Old Places   | Offered          | 10        | 10       | 10      | 10        | 10       | 10       | 10       | 10      | 10                                                                                                    | 10      | 0        | 0       | 0        | 0         | 5       | ~         |                 | 1 |
|                     | Vacancies        | 0         | 0        | 0       | 0         | 0        | 0        | 0        | 0       | 0                                                                                                    | 0       | 0        | 0       | 0        | 0         | 1       |           |                 |   |
| 3 & 4 Year Old      | 04.              |           |          |         |           |          |          |          |         |                                                                                                    |         |          |         |          |           |         |           |                 | 1 |
| Places              | Ottered          | 15        | 15       | 15      | 15        | 15       | 15       | 15       | 15      | 15                                                                                                    | 15      | 0        | 0       | 0        | 0         |         | -         |                 |   |
|                     | Vacancies        | 3         | 1        | 0       | 0         | 0        | 0        | 0        | 0       | 1                                                                                                    | 2       | 0        | 0       | 0        | 0         |         |           |                 |   |
|                     |                  |           | 5        | 5       | 5         | 5        | 4        | 4        | 4       | 4                                                                                                    | 4       | 0        | 0       | 0        | 0         | 3       | -         |                 | 1 |
| Under 2's           | Offered          | 2         |          |         |           |          |          |          |         | the second second second second second second second second second second second second second second second se |         |          |         |          |           |         |           |                 |   |

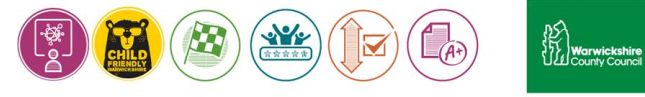

The **Wait List** box allows you to insert the number of children on your waiting list by age for the term of input. Put 0 where you do not have a waiting list

**Enter** the number of places available for each age range, in the **OFFERED** box across each day, AM and PM. Press the **TAB** button to move across the page. Put a zero where you do not offer the places.

**Enter** the **Vacancies** you have per age range, per day per, AM and PM. Press the **TAB** button to move across the page. Put a zero where you do not offer the places.

The **Value** of your session (hourly rate, or session cost) can be added to the Value box but is not mandatory.

**CLICK - Save** – the green tick bar will show to confirm the data has been saved.

| ome Funding                                                                                                    | Sufficiency                                                                                               | ,                                                                  |                                                                 |                                                              |                                                                   |                                                    |                                           |                                           |                                          |                                            |                            |                                     |                               |                                |                             |                            |                             |                 |
|----------------------------------------------------------------------------------------------------|----------------------------------------------------------------------------------------------------|--------------------------------------------------------------------|-----------------------------------------------------------------|--------------------------------------------------------------|-------------------------------------------------------------------|----------------------------------------------------|-------------------------------------------|-------------------------------------------|------------------------------------------|--------------------------------------------|----------------------------|-------------------------------------|-------------------------------|--------------------------------|-----------------------------|----------------------------|-----------------------------|-----------------|
| rm Time School Holid                                                                                                    | lays                                                                                                    |                                                                    |                                                                 |                                                              |                                                                   |                                                    |                                           |                                           |                                          |                                            |                            |                                     |                               |                                |                             |                            |                             |                 |
| Saved Term Tin                                                                                                    | ne 2024/2025 -                                                                                            | Summ                                                               | ner Ter                                                         | m                                                            |                                                                   |                                                    |                                           |                                           |                                          |                                            |                            |                                     |                               |                                |                             |                            |                             |                 |
| ease complete the fol<br>is information will be<br>te data provided will r<br>ease ensure you refer<br>tps://schools.warwick<br>m Time Sufficie | lowing tables, i<br>collected term<br>not be made dir<br>to the guidanc<br>shire.gov.uk/ea<br>ency for 20 | ndicatir<br>ly durin<br>rectly av<br>e for th<br>rly-year<br>024/2 | ng the I<br>g the F<br>vailable<br>e Suffic<br>rs-child<br>2025 | numbe<br>leadco<br>to fan<br>ciency<br>care-p<br>- <b>Su</b> | r of pla<br>ount pe<br>nilies b<br>Tab in<br>rovide<br><b>mme</b> | aces yo<br>riod.<br>out may<br>Sectior<br>rs/early | v be us<br>v be us<br>n 8 of t<br>v-educa | r across<br>ed to g<br>he Syn<br>ation-fi | s each i<br>jive an<br>ergy Fl<br>unding | age rar<br>indicat<br>S Provi<br>J-entitle | ion of<br>der Po<br>ements | d the r<br>the lev<br>rtal Gu<br>/2 | number<br>vel of a<br>iidance | of vac<br>vailabil<br>. This c | ancies<br>ity in t<br>an be | you ho<br>he loca<br>found | old for e<br>Il area.<br>at | each age range. |
| Edit                                                                                                    | Сору                                                                                                    |                                                                    |                                                                 |                                                              |                                                                   |                                                    |                                           |                                           |                                          |                                            |                            |                                     |                               |                                |                             |                            |                             |                 |
|                                                                                                    |                                                                                                    | M                                                                  | on                                                              | Τι                                                           | le                                                                | W                                                  | ed                                        | T                                         | าน                                       | F                                          | ri                         | Sat                                 |                               | Sun                            |                             | Wait                       |                             | Cost            |
| Age Group                                                                                                    | Places                                                                                                    | AM                                                                 | PM                                                              | AM                                                           | PM                                                                | AM                                                 | PM                                        | AM                                        | PM                                       | AM                                         | PM                         | AM                                  | PM                            | AM                             | PM                          | List                       | Туре                        | Value           |
| 2 Year Old Places                                                                                                    | Offered                                                                                                   | 10                                                                 | 10                                                              | 10                                                           | 10                                                                | 10                                                 | 10                                        | 10                                        | 10                                       | 10                                         | 10                         | 0                                   | 0                             | 0                              | 0                           | 5                          | $\sim$                      |                 |
|                                                                                                    | Vacancies                                                                                                 | 0                                                                  | 0                                                               | 0                                                            | 0                                                                 | 0                                                  | 0                                         | 0                                         | 0                                        | 0                                          | 0                          | 0                                   | 0                             | 0                              | 0                           |                            |                             |                 |
| 3 & 4 Year Old<br>Places                                                                                                    | Offered                                                                                                   | 15                                                                 | 15                                                              | 15                                                           | 15                                                                | 15                                                 | 15                                        | 15                                        | 15                                       | 15                                         | 15                         | 0                                   | 0                             | 0                              | 0                           | 0                          | ~                           |                 |
|                                                                                                    | Vacancies                                                                                                 | 3                                                                  | 1                                                               | 0                                                            | 0                                                                 | 0                                                  | 0                                         | 0                                         | 0                                        | 1                                          | 2                          | 0                                   | 0                             | 0                              | 0                           |                            |                             |                 |
| Under 2's                                                                                                    | Offered                                                                                                   | 5                                                                  | 5                                                               | 5                                                            | 5                                                                 | 5                                                  | 4                                         | 4                                         | 4                                        | 4                                          | 4                          | 0                                   | 0                             | 0                              | 0                           | 3                          | $\checkmark$                |                 |
|                                                                                                    | Vacancies                                                                                                 | 0                                                                  | 0                                                               | 0                                                            | 0                                                                 | 0                                                  | 0                                         | 0                                         | 0                                        | 1                                          | 1                          | 0                                   | 0                             | 0                              | 0                           |                            |                             |                 |
| Edit                                                                                                    | Сору                                                                                                    |                                                                    |                                                                 |                                                              |                                                                   |                                                    |                                           |                                           |                                          |                                            |                            |                                     |                               |                                |                             |                            |                             |                 |

#### School Holidays

It is important that the School Holidays details are completed as the information is not registered as being completed if there are blank boxes.

If you are not open or offering places during school holidays you must enter a 0.

Please follow the instructions below if you want to copy the same information for Term Time to the School Holidays tab. These details can be edited later if they are not the same.

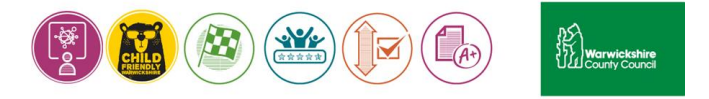

## Copying details from Term Time tab to School Holidays tab

**SELECT – Copy** The details can be copied to another return available in the drop-down box. **SELECT** the return you want the details to be copied to from the drop-down box as shown below:

|                                                                                         |                                                                                          |                                     | Terr                                       | Copy<br>n Tir                           | / all<br>ne 2                      | the<br>2024,                                         | Suff<br>fror<br>/202<br>to:         | icien<br>n<br>!5 - S                 | cy e<br>Sum                        | ntrie<br>mer                             | es<br>Tern                          | n                            |                                        |                              |                            |                        |           |               |
|-----------------------------------------------------------------------------------------|------------------------------------------------------------------------------------------|-------------------------------------|--------------------------------------------|-----------------------------------------|------------------------------------|------------------------------------------------------|-------------------------------------|--------------------------------------|------------------------------------|------------------------------------------|-------------------------------------|------------------------------|----------------------------------------|------------------------------|----------------------------|------------------------|-----------|---------------|
| ne Funding                                                                              | Note: for t<br>Sui Groups an                                                             | he selec<br>d insert                | ted Av                                     | /ailabilit<br>s for mi                  | y and<br>ssing i                   | Year/Te<br>Age Gr                                    | erm, th<br>oups.                    | is will o                            | verwri                             | te entr                                  | ries for                            | existin                      | g Age                                  |                              |                            |                        |           |               |
| Time School Holid                                                                       | lays Availability                                                                        | *                                   |                                            |                                         |                                    | Term                                                 | Time                                | Sch                                  | ool Ho                             | lidays                                   |                                     |                              |                                        |                              |                            |                        |           |               |
|                                                                                         | Year/Term                                                                                | *                                   |                                            |                                         | 2                                  | 024/20                                               | 25 - Su                             | ummer                                | Term                               |                                          |                                     |                              |                                        | ~                            |                            |                        |           |               |
| se complete the fol                                                                     | llowi                                                                                    |                                     |                                            |                                         |                                    |                                                      |                                     |                                      |                                    |                                          |                                     |                              |                                        |                              | cies                       |                        | ld for e  | ach age range |
| information will be                                                                     | subm                                                                                     | it                                  | Canc                                       | :el                                     |                                    |                                                      |                                     |                                      |                                    |                                          |                                     |                              |                                        |                              |                            |                        |           |               |
| Time Suffici                                                                            | ency for 20                                                                              | )24/2                               | 025                                        | - Sur                                   | nme                                | r Ter                                                | m                                   |                                      |                                    |                                          |                                     |                              |                                        |                              |                            |                        |           |               |
| Time Suffici                                                                            | ency for 20<br>Copy                                                                      | )24/2                               | 025                                        | - Sur                                   | nme                                | r Ter                                                | m                                   |                                      |                                    |                                          |                                     |                              |                                        |                              |                            |                        |           |               |
| I Time Suffici<br>Edit                                                                  | ency for 20<br>Copy                                                                      | 024/2                               | 025                                        | - Sur                                   | nme                                | er Ter                                               | m                                   | Th                                   | u                                  | Fr                                       | ri                                  | Sa                           | at                                     | Su                           | IN                         | Wait                   |           | Cost          |
| Edit                                                                                    | ency for 20<br>Copy<br>Places                                                            | 024/2<br>Mc<br>AM                   | 2 <b>025</b>                               | - Sur<br>Tu<br>AM                       | nme<br>e<br>PM                     | er Ter<br>We<br>AM                                   | rm<br>ed<br>PM                      | The                                  | u<br>PM                            | Fi                                       | ri<br>PM                            | Sa                           | at<br>PM                               | Su                           | in<br>PM                   | Wait<br>List           | Туре      | Cost<br>Value |
| Edit<br>Age Group<br>2 Year Old Places                                                  | ency for 20<br>Copy<br>Places<br>Offered                                                 | 024/2<br>Mc<br>AM<br>10             | 2025<br>on<br>PM<br>10                     | - Sur<br>Tu<br>AM<br>10                 | e<br>PM<br>10                      | er Ter<br>We<br>AM<br>10                             | ed<br>PM<br>10                      | The<br>AM<br>10                      | u<br>PM<br>10                      | Fr<br>AM<br>10                           | ri<br>PM<br>10                      | Sa<br>AM<br>0                | et<br>PM<br>0                          | Su<br>AM<br>0                | in<br>PM                   | Wait<br>List<br>5      | Туре      | Cost<br>Value |
| 2 Year Old Places                                                                       | ency for 20<br>Copy<br>Places<br>Offered<br>Vacancies                                    | 24/2<br>Ma<br>AM<br>10<br>0         | 2025<br>m<br>PM<br>10<br>0                 | - Sur<br>Tu<br>AM<br>10<br>0            | e<br>PM<br>10<br>0                 | We<br>AM<br>10<br>0                                  | ed<br>PM<br>10<br>0                 | The<br>AM<br>10<br>0                 | u<br>PM<br>10                      | Fi<br>AM<br>10<br>0                      | ri<br>PM<br>10<br>0                 | Sa<br>AM<br>0                | et<br>PM<br>0<br>0                     | Su<br>AM<br>0                | m<br>PM<br>0               | Wait<br>List<br>5      | Туре      | Cost<br>Value |
| Time Suffici<br>Edit<br>Age Group<br>2 Year Old Places<br>3 & 4 Year Old<br>Places      | ency for 20<br>Copy<br>Places<br>Offered<br>Vacancies<br>Offered                         | 24/2<br>Mc<br>AM<br>10<br>0<br>15   | 2025<br>200<br>PM<br>10<br>0<br>15         | - Sur<br>Tu<br>AM<br>10<br>0<br>15      | e<br>PM<br>10<br>0<br>15           | <b>We</b><br><b>AM</b><br>10<br>0<br>15              | ed<br>PM<br>10<br>0<br>15           | The<br>AM<br>10<br>0<br>15           | u<br>PM<br>10<br>0<br>15           | Fr<br>AM<br>10<br>0<br>15                | ri<br>PM<br>10<br>0<br>15           | Sa<br>AM<br>0<br>0           | at<br>PM<br>0<br>0                     | <b>AM</b><br>0<br>0          | IN<br>PM<br>0<br>0         | Wait<br>List<br>5      | Type<br>~ | Cost<br>Value |
| Edit<br>Edit<br>Age Group<br>2 Year Old Places<br>3 & 4 Year Old<br>Places              | ency for 20<br>Copy<br>Places<br>Offered<br>Vacancies<br>Offered<br>Vacancies            | Mc<br>AM<br>10<br>0<br>15<br>3      | 2025<br>m<br>PM<br>10<br>0<br>15<br>1      | - Sur<br>Tu<br>AM<br>10<br>0<br>15<br>0 | e<br>PM<br>10<br>0<br>15<br>0      | <b>We</b><br>AM<br>10<br>0<br>15<br>0                | ed<br>PM<br>10<br>0<br>15<br>0      | The<br>AM<br>10<br>0<br>15<br>0      | u<br>PM<br>10<br>0<br>15<br>0      | Fi<br>AM<br>10<br>0<br>15<br>1           | ri<br>PM<br>10<br>0<br>15<br>2      | Sa<br>AM<br>0<br>0<br>0      | at<br>PM<br>0<br>0<br>0                | St<br>AM<br>0<br>0<br>0      | IN<br>PM<br>0<br>0<br>0    | Wait<br>List<br>5      | Type<br>× | Cost<br>Value |
| Edit<br>Edit<br>Age Group<br>2 Year Old Places<br>3 & 4 Year Old<br>Places<br>Under 2's | ency for 20<br>Copy<br>Places<br>Offered<br>Vacancies<br>Offered<br>Vacancies<br>Offered | Mc<br>AM<br>10<br>0<br>15<br>3<br>5 | 2025<br>m<br>PM<br>10<br>0<br>15<br>1<br>5 | - Sur<br>AM<br>10<br>0<br>15<br>0<br>5  | e<br>PM<br>10<br>0<br>15<br>0<br>5 | <b>Fr Ter</b><br>We<br>AM<br>10<br>0<br>15<br>0<br>5 | ed<br>PM<br>10<br>0<br>15<br>0<br>4 | The<br>AM<br>10<br>0<br>15<br>0<br>4 | u<br>PM<br>10<br>0<br>15<br>0<br>4 | Fr<br>AM<br>10<br>0<br>15<br>1<br>4      | ri<br>PM<br>10<br>0<br>15<br>2<br>4 | Sz<br>AM<br>0<br>0<br>0<br>0 | et<br>PM<br>0<br>0<br>0<br>0           | AM<br>0<br>0<br>0<br>0       | IN<br>PM<br>0<br>0<br>0    | Wait<br>List<br>0      | Type      | Cost<br>Value |
| Edit<br>Edit<br>Age Group<br>2 Year Old Places<br>3 & 4 Year Old<br>Places<br>Under 2's | Places<br>Offered<br>Vacancies<br>Offered<br>Vacancies<br>Offered                        | Mc<br>AM<br>10<br>0<br>15<br>3<br>5 | 2025<br>PM<br>10<br>15<br>1<br>5           | - Sur<br>AM<br>10<br>0<br>15<br>0<br>5  | e<br>PM<br>10<br>0<br>15<br>0<br>5 | <b>We</b><br>AM<br>10<br>0<br>15<br>0<br>5           | ed<br>PM<br>10<br>0<br>15<br>0<br>4 | The<br>AM<br>10<br>0<br>15<br>0<br>4 | u<br>PM<br>10<br>0<br>15<br>0<br>4 | Fr<br>AM<br>10<br>0<br>15<br>1<br>1<br>4 | ri<br>PM<br>10<br>0<br>15<br>2<br>4 | Sa<br>AM<br>0<br>0<br>0<br>0 | et<br>PM<br>0<br>0<br>0<br>0<br>0<br>0 | St<br>AM<br>0<br>0<br>0<br>0 | PM<br>00<br>00<br>00<br>00 | Wait<br>List<br>5<br>0 | Type<br>V | Cost<br>Value |

**CLICK – Submit** and the green tick bar will appear to confirm it has been saved on the required set of data you requested:

| lome Funding                                                                                                    | Sufficiency                                                                                      | ,                                                          |                                                        |                                                                                           |                                                     |                                                    |                                            |                                            |                               |                                                      |                                          |                                       |                                                                           |                                       |                                                                                                  |                            |                             |                |
|----------------------------------------------------------------------------------------------------|--------------------------------------------------------------------------------------------------|------------------------------------------------------------|--------------------------------------------------------|-------------------------------------------------------------------------------------------|-----------------------------------------------------|----------------------------------------------------|--------------------------------------------|--------------------------------------------|-------------------------------|------------------------------------------------------|------------------------------------------|---------------------------------------|---------------------------------------------------------------------------|---------------------------------------|--------------------------------------------------------------------------------------------------|----------------------------|-----------------------------|----------------|
| erm Time School Holi                                                                                                    | days                                                                                             |                                                            |                                                        |                                                                                           |                                                     |                                                    |                                            |                                            |                               |                                                      |                                          |                                       |                                                                           |                                       |                                                                                                  |                            |                             |                |
| Copied to Scho                                                                                                    | ol Holidays 20                                                                                   | 24/202                                                     | 5 - Su                                                 | mmer                                                                                      | Term                                                |                                                    |                                            |                                            |                               |                                                      |                                          |                                       |                                                                           |                                       |                                                                                                  |                            |                             |                |
| Please complete the fo<br>This information will be<br>The data provided will<br>Please ensure you refe<br>https://schools.warwicl | llowing tables, i<br>e collected term<br>not be made dii<br>r to the guidanc<br>sshire.gov.uk/ea | ndicatin<br>ly durin<br>rectly av<br>re for th<br>rly-year | ig the i<br>g the H<br>railable<br>e Suffic<br>s-child | numbe<br>leadco<br>e to fan<br>ciency<br>lcare-p                                          | r of pla<br>ount pe<br>nilies b<br>Tab in<br>rovide | aces yo<br>riod.<br>out may<br>Sectior<br>rs/early | u offer<br>v be us<br>n 8 of ti<br>v-educi | r across<br>ed to g<br>he Syne<br>ation-fu | ive an<br>ergy Fl<br>unding   | age rar<br>indicat<br>S Provi<br>y-entitle           | ige and<br>ion of<br>der Po<br>ements    | d the n<br>the lev<br>rtal Gui<br>;/2 | umber<br>el of a<br>idance                                                | of va<br>vailabi                      | ancies<br>lity in tl<br>an be f                                                                  | you ho<br>he loca<br>found | old for e<br>al area.<br>at | each age range |
| m Time Suffici                                                                                                    | ency for 20                                                                                      | 024/2                                                      | 025                                                    | - Su                                                                                      | mme                                                 | er Tei                                             | rm                                         |                                            |                               |                                                      |                                          |                                       |                                                                           |                                       |                                                                                                  |                            |                             |                |
| Edit                                                                                                    | Сору                                                                                             |                                                            |                                                        |                                                                                           |                                                     |                                                    |                                            |                                            |                               |                                                      |                                          |                                       |                                                                           |                                       |                                                                                                  |                            |                             |                |
|                                                                                                    |                                                                                                  | _                                                          |                                                        |                                                                                           |                                                     |                                                    |                                            |                                            |                               |                                                      |                                          |                                       |                                                                           |                                       |                                                                                                  |                            |                             |                |
|                                                                                                    |                                                                                                  | Me                                                         | on                                                     | Tu                                                                                        | ıe                                                  | W                                                  | ed                                         | Th                                         | nu                            | F                                                    | ri                                       | Sa                                    | at                                                                        | S                                     | un                                                                                               | Wait                       |                             | Cost           |
| Age Group                                                                                                    | Places                                                                                           | Mo<br>AM                                                   | on<br>PM                                               | Tu<br>AM                                                                                  | e<br>PM                                             | W<br>AM                                            | ed<br>PM                                   | Th<br>AM                                   | nu<br>PM                      | Fr<br>AM                                             | ri<br>PM                                 | Sa<br>AM                              | at<br>PM                                                                  | S<br>AM                               | un<br>PM                                                                                         | Wait<br>List               | Туре                        | Cost<br>Value  |
| Age Group<br>2 Year Old Places                                                                                                    | Places<br>Offered                                                                                | Ma<br>AM<br>10                                             | PM<br>10                                               | Tu<br>AM<br>10                                                                            | PM<br>10                                            | W<br>AM<br>10                                      | ed<br>PM<br>10                             | Th<br>AM<br>10                             | nu<br>PM<br>10                | Fi<br>AM<br>10                                       | ri<br>PM<br>10                           | Sa<br>AM<br>0                         | et<br>PM<br>0                                                             | S<br>AM<br>0                          | un<br>PM<br>0                                                                                    | Wait<br>List<br>5          | Туре                        | Cost<br>Value  |
| Age Group<br>2 Year Old Places                                                                                                    | Places<br>Offered<br>Vacancies                                                                   | Mo<br>AM<br>10<br>0                                        | <b>PM</b><br>10                                        | Tu<br>AM<br>10                                                                            | ие<br>РМ<br>10<br>0                                 | W<br>AM<br>10                                      | ed<br>PM<br>10<br>0                        | Th<br>AM<br>10<br>0                        | PM<br>10                      | <b>AM</b><br>10                                      | ri<br>PM<br>10<br>0                      | AM<br>0                               | PM<br>0                                                                   | <b>AM</b><br>0                        | PM<br>0                                                                                          | Wait<br>List<br>5          | Type                        | Cost<br>Value  |
| Age Group<br>2 Year Old Places<br>3 & 4 Year Old<br>Places                                                                        | Places<br>Offered<br>Vacancies<br>Offered                                                        | Ma<br>AM<br>10<br>0<br>15                                  | PM<br>10<br>0<br>15                                    | Tu<br>AM<br>10<br>0                                                                       | PM<br>10<br>0<br>15                                 | W<br>AM<br>10<br>0                                 | ed<br>PM<br>10<br>0<br>15                  | Th<br>AM<br>10<br>0<br>15                  | PM<br>10<br>0<br>15           | <b>AM</b><br>10<br>0<br>15                           | ri<br>PM<br>10<br>0<br>15                | <b>AM</b><br>0<br>0                   | et<br>PM<br>0<br>0                                                        | S<br>AM<br>0<br>0                     | un<br>PM<br>0<br>0                                                                               | Wait<br>List<br>5          | Type<br>~                   | Cost<br>Value  |
| Age Group<br>2 Year Old Places<br>3 & 4 Year Old<br>Places                                                                        | Places<br>Offered<br>Vacancies<br>Offered<br>Vacancies                                           | Ma<br>AM<br>10<br>0<br>15<br>3                             | PM<br>10<br>0<br>15                                    | <b>AM</b><br>10<br>0<br>15                                                                | PM<br>10<br>0<br>15<br>0                            | W<br>AM<br>10<br>0<br>15                           | ed<br>PM<br>10<br>0<br>15                  | Th<br>AM<br>10<br>0<br>15                  | PM<br>10<br>0<br>15<br>0      | Fi<br>AM<br>10<br>0<br>15                            | ri<br>PM<br>10<br>0<br>15<br>2           | Sa<br>AM<br>0<br>0<br>0               | et<br>PM<br>0<br>0<br>0                                                   | AM<br>0<br>0<br>0                     | PM<br>0<br>0<br>0                                                                                | Wait<br>List<br>5          | Type                        | Cost<br>Value  |
| Age Group<br>2 Year Old Places<br>3 & 4 Year Old<br>Places<br>Under 2's                                                           | Places<br>Offered<br>Vacancies<br>Offered<br>Vacancies<br>Offered                                | M<br>AM<br>10<br>0<br>15<br>3<br>5                         | PM<br>10<br>0<br>15<br>1<br>5                          | <b>AM</b><br>10<br>0<br>15<br>0<br>5                                                      | PM<br>10<br>0<br>15<br>0                            | W<br>AM<br>10<br>0<br>15<br>0<br>5                 | ed<br>PM<br>10<br>0<br>15<br>0<br>4        | Th<br>AM<br>10<br>0<br>15<br>0<br>4        | PM<br>10<br>0<br>15<br>0<br>4 | Final Am 10 0 15 11 11 11 11 11 11 11 11 11 11 11 11 | ri<br>PM<br>10<br>0<br>15<br>2<br>4      | <b>AM</b><br>0<br>0<br>0<br>0         | et<br>PM<br>0<br>0<br>0<br>0                                              | AM<br>0<br>0<br>0<br>0                | PM<br>0<br>0<br>0<br>0                                                                           | Wait<br>List<br>5<br>0     | Type                        | Cost<br>Value  |
| Age Group<br>2 Year Old Places<br>3 & 4 Year Old<br>Places<br>Under 2's                                                           | Places<br>Offered<br>Vacancies<br>Offered<br>Vacancies<br>Offered<br>Vacancies                   | Ma<br>AM<br>10<br>0<br>15<br>3<br>5<br>0                   | PM<br>10<br>0<br>15<br>1<br>5<br>0                     | Tu           AM           10           0           15           0           5           0 | PM<br>10<br>0<br>15<br>0<br>5                       | W<br>AM<br>10<br>0<br>15<br>0<br>5                 | ed<br>PM<br>10<br>0<br>15<br>0<br>4        | Th<br>AM<br>10<br>0<br>15<br>0<br>4        | PM<br>10<br>0<br>15<br>0<br>4 | AM<br>10<br>0<br>15<br>1<br>4                        | ri<br>PM<br>10<br>0<br>15<br>2<br>4<br>1 | AM<br>00<br>00<br>00<br>00<br>00      | et<br>PM<br>0<br>0<br>0<br>0<br>0<br>0<br>0<br>0<br>0<br>0<br>0<br>0<br>0 | S<br>AM<br>0<br>0<br>0<br>0<br>0<br>0 | PM 0 0 0 0 0 0 0 0 0 0 0 0 0 0 0 0 0 0 0 0 0 0 0 0 0 0 0 0 0 0 0 0 0 0 0 0 0 0 0 0 0 0 0 0 0 0 0 | Waitt<br>List<br>0         | Type                        | Cost<br>Value  |

This will copy the same information. If any of the information needs changing, click on **Edit** make any changes required.

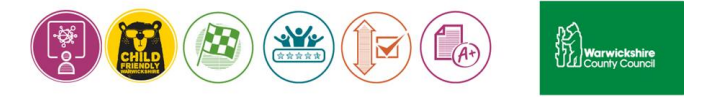

| Но                           | me Funding                                                                                                    | Sufficiency                                                                                                    | y                                                                                |                                                                      |                                      |                                                                           |                                                   |                                          |                                                               |                                        |                                             |                            |                                       |                            |                                  |                                |                             |                          |                 |  |
|------------------------------|----------------------------------------------------------------------------------------------------|----------------------------------------------------------------------------------------------------|----------------------------------------------------------------------------------|----------------------------------------------------------------------|--------------------------------------|---------------------------------------------------------------------------|---------------------------------------------------|------------------------------------------|---------------------------------------------------------------|----------------------------------------|---------------------------------------------|----------------------------|---------------------------------------|----------------------------|----------------------------------|--------------------------------|-----------------------------|--------------------------|-----------------|--|
| Terr                         | n Time School Holid                                                                                                    | lays                                                                                                    |                                                                                  |                                                                      |                                      |                                                                           |                                                   |                                          |                                                               |                                        |                                             |                            |                                       |                            |                                  |                                |                             |                          |                 |  |
| Pla<br>Th<br>Th<br>Pla<br>ht | ease complete the foll<br>is information will be<br>te data provided will n<br>ease ensure you refer<br>tps://schools.warwicks<br><b>ool Holidays S</b> i | lowing tables, i<br>collected term<br>not be made di<br>to the guidanc<br>shire.gov.uk/ea<br><b>ufficiency</b> | indicatin<br>ly during<br>rectly av<br>te for the<br>orly-year<br><b>for 2</b> 0 | g the r<br>g the H<br>railable<br>e Suffic<br>s-child<br><b>024/</b> | teadco<br>to far<br>tiency<br>care-p | er of pla<br>ount pe<br>milies b<br>Tab in S<br>orovider<br><b>5 - St</b> | aces yo<br>riod.<br>ut may<br>Sectior<br>rs/early | y be us<br>y be us<br>n 8 of t<br>y-educ | r across<br>ed to <u>c</u><br>he Syn<br>ation-f<br><b>erm</b> | s each<br>jive an<br>ergy Fl<br>unding | age rar<br>indicat<br>IS Provi<br>g-entitle | ion of<br>der Po<br>ements | d the n<br>the lev<br>rtal Gui<br>5/2 | umber<br>el of a<br>idance | of vaca<br>vailabili<br>. This c | ancies<br>ity in tl<br>an be f | you ho<br>ne loca<br>ound a | old for<br>I area.<br>at | each age range. |  |
| ۲                            | Save                                                                                                    | Cancel                                                                                                    |                                                                                  |                                                                      |                                      |                                                                           |                                                   |                                          |                                                               |                                        |                                             |                            |                                       |                            |                                  |                                |                             |                          |                 |  |
|                              |                                                                                                    |                                                                                                    | Mo                                                                               | on                                                                   | Tu                                   | ue                                                                        | W                                                 | ed                                       | T                                                             | hu                                     | F                                           | ri                         | Sa                                    | at                         | Su                               | ın                             | Wait                        |                          | Cost            |  |
|                              | Age Group                                                                                                    | Places                                                                                                    | AM                                                                               | PM                                                                   | AM                                   | PM                                                                        | AM                                                | PM                                       | AM                                                            | PM                                     | AM                                          | PM                         | AM                                    | PM                         | AM                               | PM                             | List                        | Туре                     | Value           |  |
|                              | 2 Year Old Places                                                                                                    | Offered                                                                                                    | 10                                                                               | 10                                                                   | 10                                   | 10                                                                        | 10                                                | 10                                       | 10                                                            | 10                                     | 10                                          | 10                         | 0                                     | 0                          | 0                                | 0                              | 5                           | ~                        |                 |  |
|                              |                                                                                                    | Vacancies                                                                                                    | 0                                                                                | 0                                                                    | 0                                    | 0                                                                         | 0                                                 | 0                                        | 0                                                             | 0                                      | 0                                           | 0                          | 0                                     | 0                          | 0                                | 0                              |                             |                          |                 |  |
|                              | 3 & 4 Year Old<br>Places                                                                                                    | Offered                                                                                                    | 15                                                                               | 15                                                                   | 15                                   | 15                                                                        | 15                                                | 15                                       | 15                                                            | 15                                     | 15                                          | 15                         | 0                                     | 0                          | 0                                | 0                              | 0                           | •                        |                 |  |
|                              |                                                                                                    | Vacancies                                                                                                    | 0                                                                                | 0                                                                    | 0                                    | 0                                                                         | 0                                                 | 0                                        | 0                                                             | 0                                      | 0                                           | 0                          | 0                                     | 0                          | 0                                | 0                              |                             |                          |                 |  |
|                              | Under 2's                                                                                                    | Offered                                                                                                    | 5                                                                                | 5                                                                    | 5                                    | 5                                                                         | 5                                                 | 4                                        | 4                                                             | 4                                      | 4                                           | 4                          | 0                                     | 0                          | 0                                | 0                              | 3                           | ~                        |                 |  |
|                              |                                                                                                    | Vacancies                                                                                                    | 0                                                                                | 0                                                                    | 0                                    | 0                                                                         | 0                                                 | 0                                        | 0                                                             | 0                                      | 0                                           | 0                          | 0                                     | 0                          | 0                                | 0                              |                             |                          |                 |  |
|                              | Save                                                                                                    | Cancel                                                                                                    |                                                                                  |                                                                      |                                      |                                                                           |                                                   |                                          |                                                               |                                        |                                             |                            |                                       |                            |                                  |                                |                             |                          |                 |  |

Click on Save. Once saved, the information inputted will automatically be uploaded to Synergy.

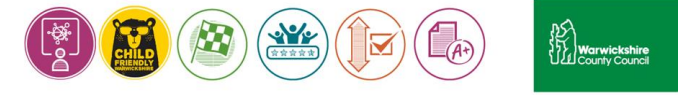